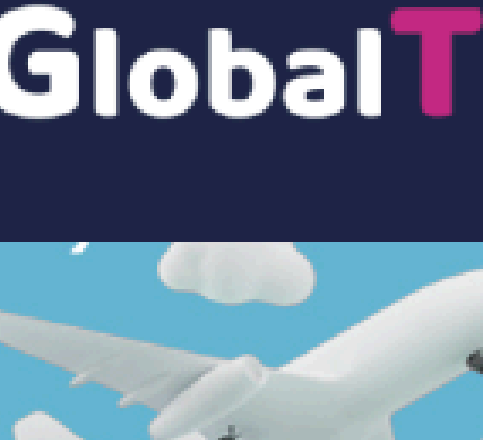

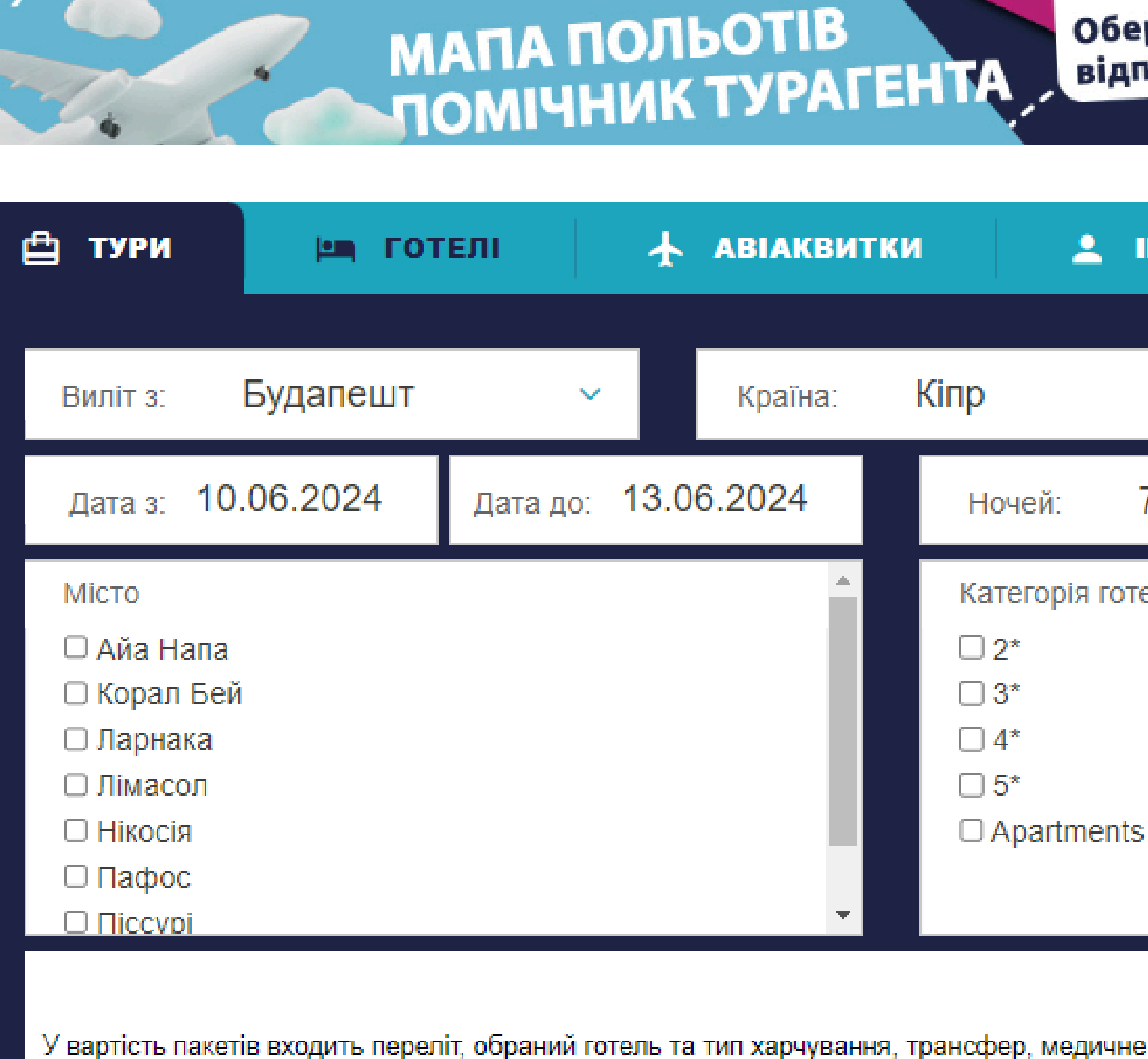

#### ps://gth.ua/ukr/ua/search/hoteldmc

# **Global Travel Hub**

Гайд із бронювання турів

## Global Travel Hub

## alTravelHub

### МАПА ПОЛЬОТІВ ПОМІЧНИК ТУРАГЕН

## Бронювання пакетного туру Готель Переліт (у тому числі лоу-кост)

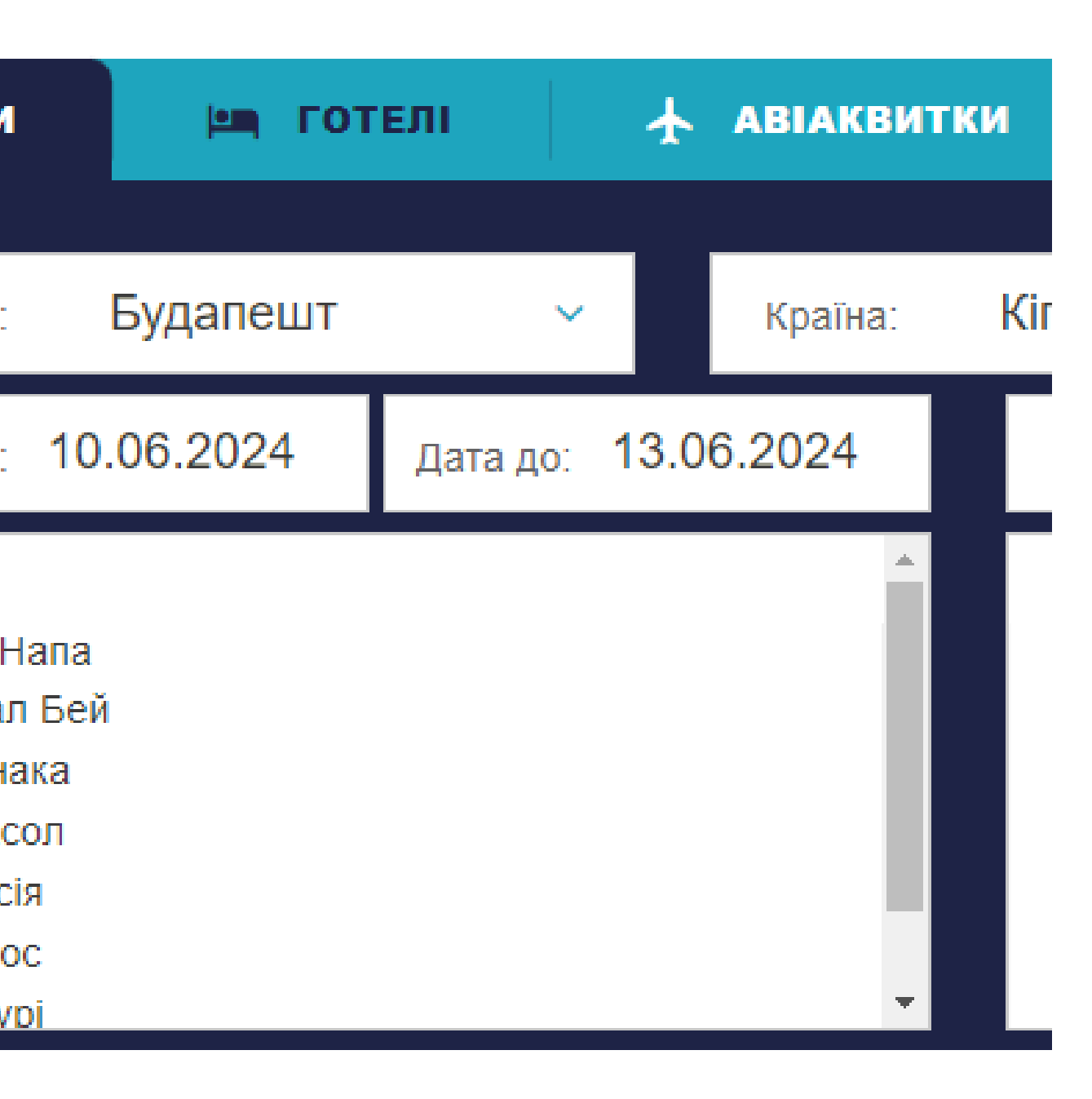

**GTH.UA** 

Багаж

лакетів входить переліт, обраний готель та тип харчування, тран

/search/hoteldmc

Додаткові послуги

- Перейдіть до пошуку турів https://gth.ua/ukr/ua/search/tour
- Авторизуйтесь

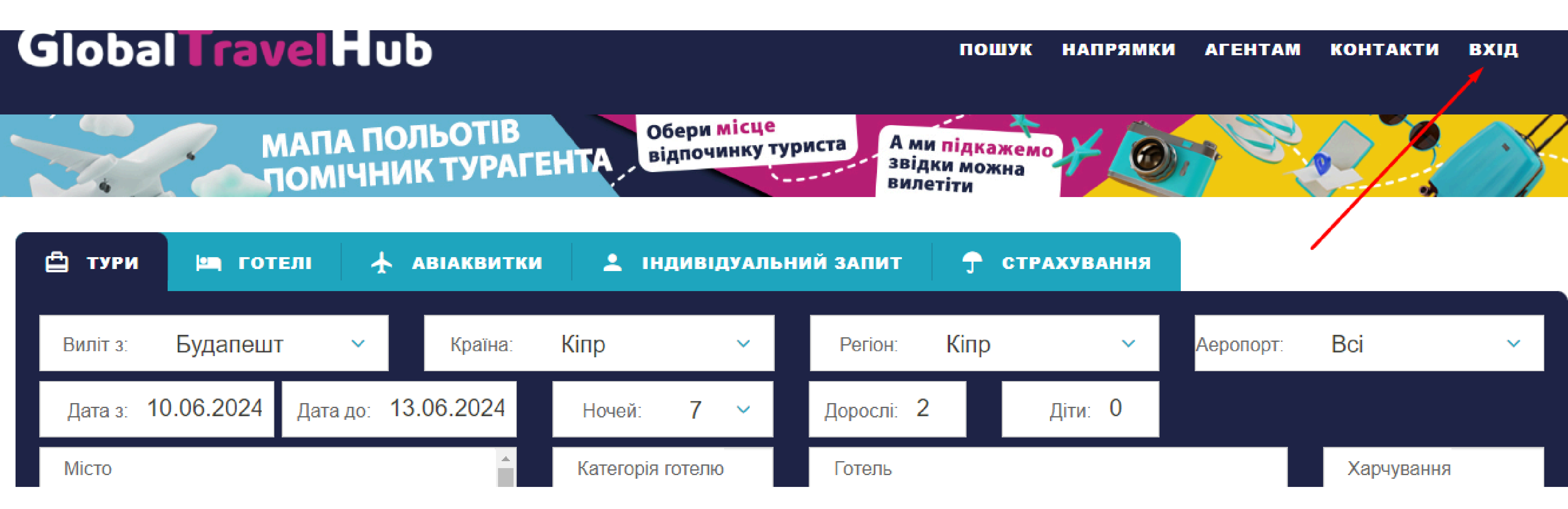

- Виберіть необхідні параметри туру, включаючи регіон (якщо є)
- Натисніть "пошук"

| Виліт з: <b>Будапешт</b>                                                                            | 🗸 Країна:                      | Іспанія 🗸                                                                      | Регіон: Катал                                                                                                    |
|----------------------------------------------------------------------------------------------------|--------------------------------|--------------------------------------------------------------------------------|----------------------------------------------------------------------------------------------------|
| Дата з: 10.06.2024                                                                                  | Дата до: <b>13.06.2024</b>     | Ночей: 7 🗸                                                                     | Дорослі: 2                                                                                                    |
| Місто                                                                                               |                                | Категорія готелю                                                               | Готель                                                                                                    |
| <ul> <li>Барселона</li> <li>Коста Брава</li> <li>Коста дель Гарраф</li> <li>Коста Дорада</li> </ul> |                                | <ul> <li>2*</li> <li>3*</li> <li>4*</li> <li>5*</li> <li>Apartments</li> </ul> | <ul> <li>4 Barcelona 4*</li> <li>4R Gran Europe</li> <li>4R Meridia Mar 3</li> <li>4R Playa Park 3*</li> <li>4r Regina Gran H</li> <li>4R Salou Park Regina</li> </ul> |
| <ul> <li>- Є місця</li> <li>- Регулярні рейси</li> </ul>                                            | – Мало місць<br>– Стоп продажу | 前 - Готель<br>崆 - Страхуван                                                    | іня                                                                                                    |

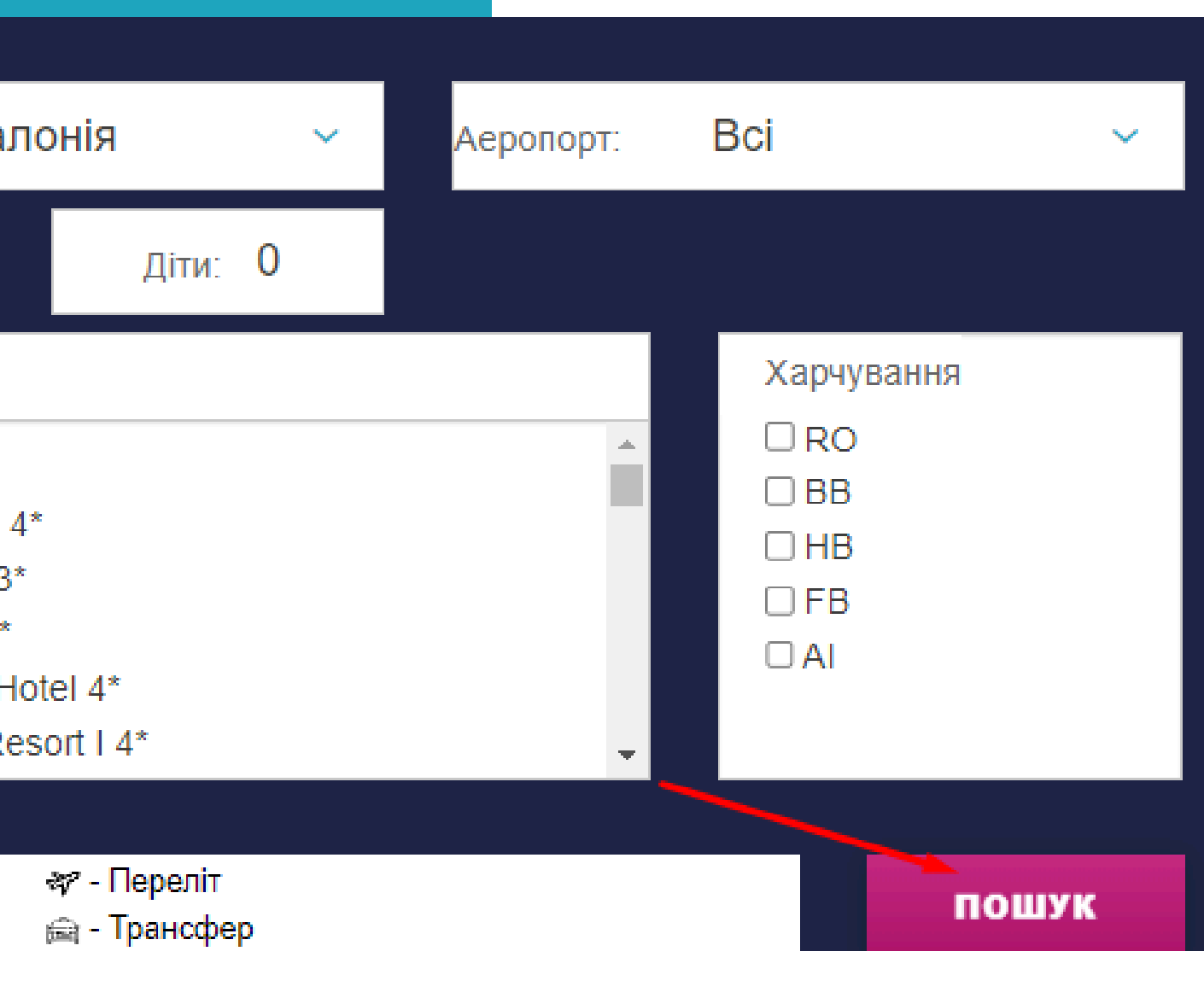

# Крок З

## У разі наявності пропозицій за заданими параметрами результати будуть виведені у порядку зростання ціни. Виберіть необхідний рядок, натиснувши на ціну

| 24 | Лімасол                | Kapetanios Odysseia Hotel 3*          |       | 7(7) | від 53269.32 UA |
|----|------------------------|---------------------------------------|-------|------|-----------------|
| 24 | Айа Напа               | Piere Anne Beach Hotel 3*             | 🖕 ↔   | 7(7) | від 53285.88 UA |
| 24 | Ларнака                | E Hotel Spa And Resort 4*             |       | 7(7) | від 53468.51 UA |
| 24 | <mark>Айа Н</mark> апа | Melpo Antia Luxury Apts And Suites 4* | ∰ 🕂 🕂 | 7(7) | від 53515.06 UA |
| 24 | Айа Напа               | Limanaki Beach Hotel 4*               |       | 7(7) | від 53727.67 UA |
| 24 | Айа Напа               | Anonymous Beach 3*                    |       | 7(7) | від 53785.85 UA |
| 24 | Айа Напа               | River Rock 3*                         |       | 7(7) | від 53798.39 UA |
|    |                        |                                       |       |      |                 |

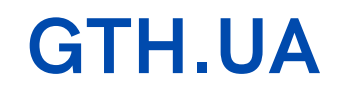

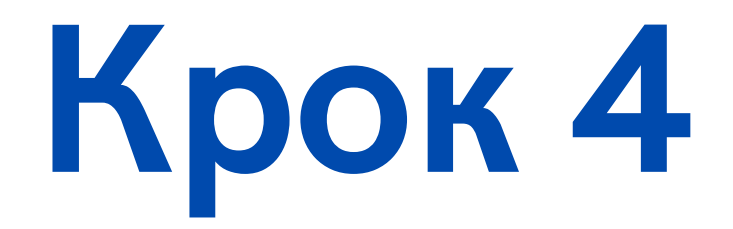

## Виберіть необхідний тип номера та харчування, натисніть на ціну у відповідному рядку

| ury Room / 2ADL                               | В |
|-----------------------------------------------|---|
| ior Suite Balcony Or Terrace / 2ADL           | В |
| ury Hotel Room / 2ADL                         | Н |
| e Bedroom Suite Pool View With Balcony / 2ADL | В |
| ury Apartment / 2ADL                          | В |
| dio Luxury, Breakfast / 2ADL                  | В |

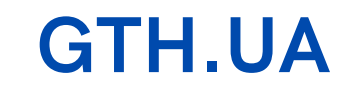

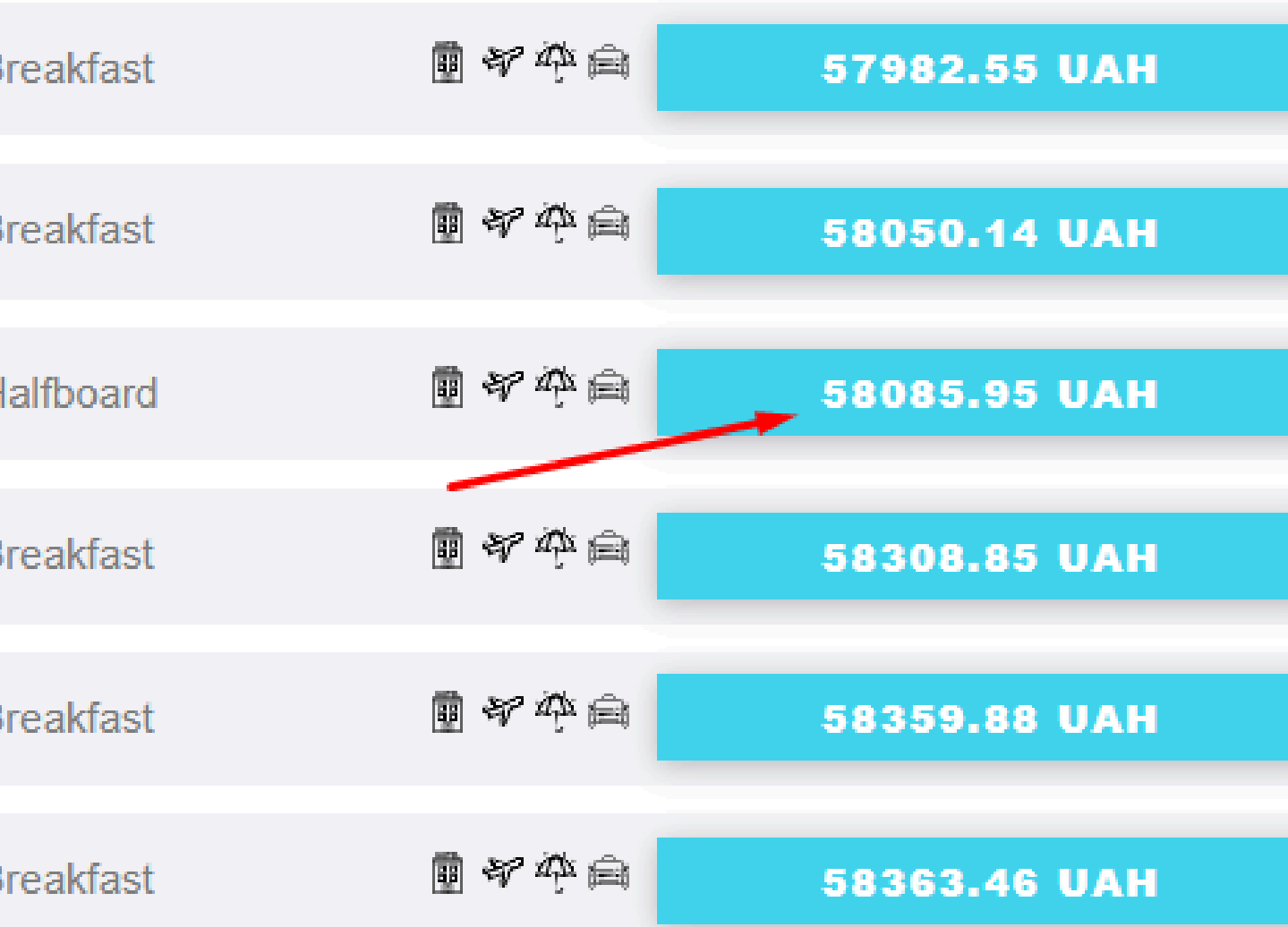

Виберіть необхідний варіант перельоту. Увага! Також можно "зафіксувати" тариф на а/к WizzAir на 48 годин. Для цього додайте в коментарі слово "опція" на останньому кроці (за умови, що до початку туру на момент бронювання залишається більше 7 днів)

12.06.2024 Айа Напа Melpo Antia Luxury Apts And Suites 4\* 7(7) Luxury Hotel Room / 2ADL Halfboard

| WIDDZ | 06:15 | 2г. 55хв.      | 10:10 |
|-------|-------|----------------|-------|
| 002   | BUD   | Прямий переліт | LCA   |
| WIDDZ | 10:55 | Зг. 10хв.      | 13:05 |
|       | LCA   | Прямий переліт | BUD   |

#### Варіанти перельотів

Зупинки (3+) - Час пересадки (будь-який) -Фільтр:

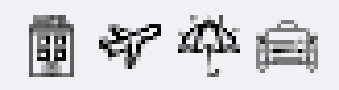

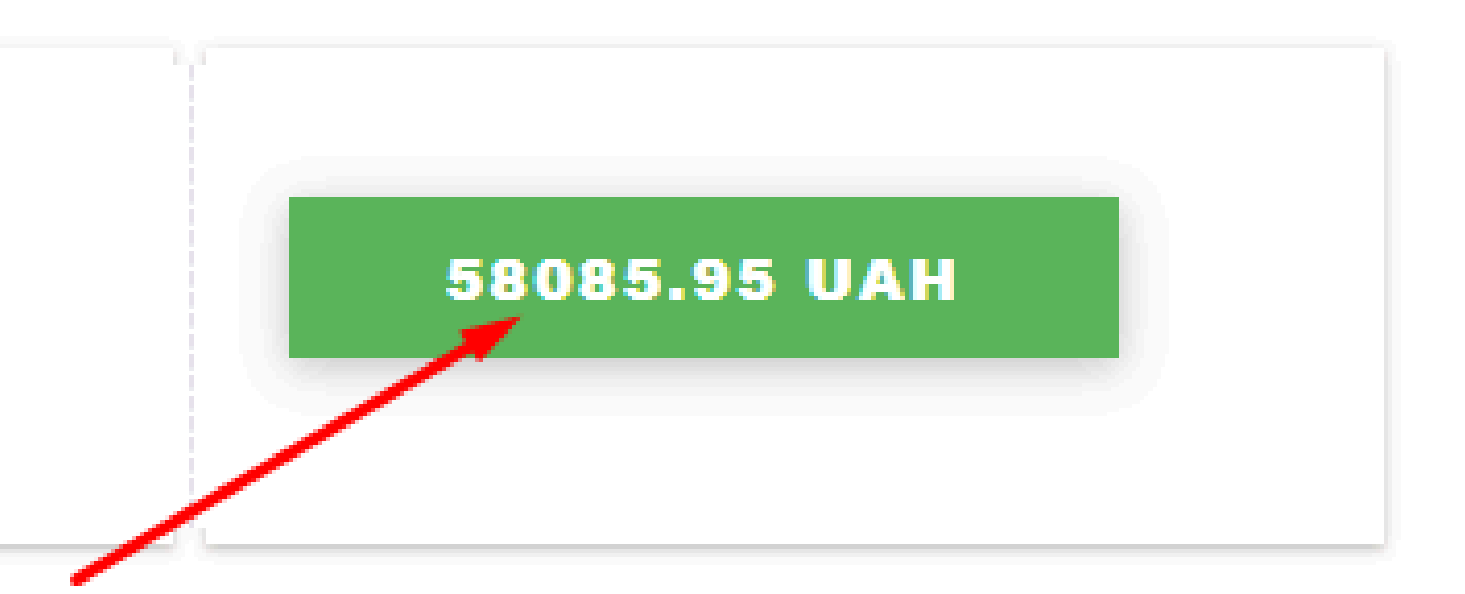

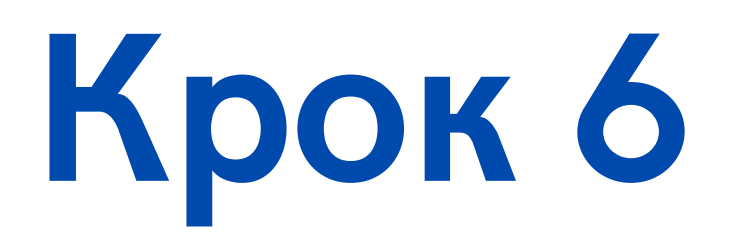

### Уважно ознайомтесь з усіма послугами, що входять в склад туру

Переліт

| Дата       | Авіакомпанія | Номер рейсу | Клас    | Виліт з       | Година вильоту | Тривалість | Час прибуття | Прибуття до   | Інфо              |
|------------|--------------|-------------|---------|---------------|----------------|------------|--------------|---------------|-------------------|
| 12.06.2024 | W6           | W62451      | Economy | Budapest(BUD) | 06:15          | 2г. 55хв.  | 10:10        | Larnaca(LCA)  | Багаж не включено |
| 19.06.2024 | W6           | W62452      | Economy | Larnaca(LCA)  | 10:55          | Зг. 10хв.  | 13:05        | Budapest(BUD) | Багаж не включено |

| Особиста річ   | Ручна поклажа + Priority Pass |
|----------------|-------------------------------|
| 40 x 30 x 20cm | 55 x 40 x 23cm                |
| 10kg           | 10kg                          |
| Включено       | 6 215 UAH                     |
|                |                               |

#### Зверніть увагу!

Вартість багажу вказана за одну валізу, для одного пасажира, в дві ст-

- Вартість багажу є актуальною на момент бронювання туру і може змінитись

- Для включення багажу в бронювання, будь ласка, вкажіть кількість багажу в коментарі під час с

перерахуємо вартість бронювання після створення заявки

| Основний багаж                      |  |
|-------------------------------------|--|
| 171 x 149 x 119cm                   |  |
| 20kg                                |  |
| 9 310 UAH                           |  |
|                                     |  |
| орони, нетто.                       |  |
| в будь-який момент.                 |  |
| творення заявки. Ми додамо багаж та |  |
|                                     |  |
|                                     |  |

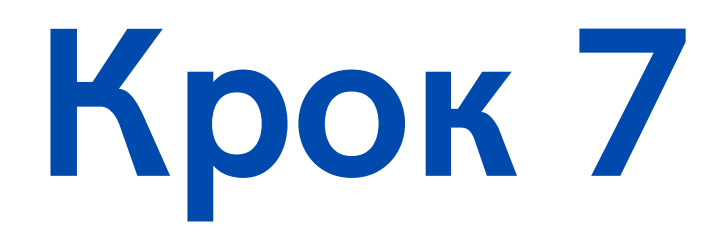

## У разі необхідності бронювання багажу дотримуйтесь інструкцій, викладених у кошику туру

Особиста річ Ручна поклажа + Priority Pass 40 x 30 x 20cm 55 x 40 x 23cm 10kg 10kg 6 215 UAH Включено

#### Зверніть увагу!

перерахуємо вартість бронювання після створення заявки.

Вартість багажу вказана за одну валізу, для одного пасажира, в дві сторони, нетто.

- Вартість багажу є актуальною на момент бронювання туру і може змінитись в будь-який момент. Для включення багажу в бронювання, будь ласка, вкажіть кількість багажу в коментарі під час створення заявки. Ми додамо багаж та

#### **GTH.UA**

Основний багаж 171 x 149 x 119cm 20kg 9 310 UAH

### У разі необхідності виберіть додаткові послуги

#### Додаткові послуги

| Послуга                                                                                           | Опис                                                                                                    | Вартість      | Додати     |
|---------------------------------------------------------------------------------------------------|----------------------------------------------------------------------------------------------------|---------------|------------|
| Індивідуальний трансфер залізн. або автовокзал Мукачево/<br>Чоп/Ужгород - Центр/Аеропорт Будапешт | Вартість вказана за машину Mercedes E-class (1-3 люд) в одну сторону. Можливі зупинки за<br>бажанням клієнта: перша година очікування у цьому авто безкоштовна (черга на кордоні не<br>рахується), кожна наступна година 25 євро очікування у легковому авто | 400 eur / car | OD         |
| Індивідуальний трансфер залізн. або автовокзал Мукачево/<br>Чоп/Ужгород - Центр/Аеропорт Будапешт | Вартість вказана за машину Mercedes Vito (1-8 люд) в одну сторону. Можливі зупинки за бажанням<br>клієнта: перша година очікування у цьому авто безкоштовна (черга на кордоні не рахується), кожна<br>наступна година 35 євро очікування у легковому авто    | 425 eur / car | $\bigcirc$ |
| Індивідуальний трансфер залізн. або автовокзал Мукачево/<br>Чоп/Ужгород - Центр/Аеропорт Будапешт | Вартість вказана за машину Skoda Superb (1-3 люд) в одну сторону. Можливі зупинки за бажанням<br>клієнта: перша година очікування у цьому авто безкоштовна (черга на кордоні не рахується), кожна<br>наступна година 25 євро очікування у легковому авто     | 315 eur / car |            |
| Індивідуальний трансфер Центр/Аеропорт Будапешт - Залізн.<br>або автовокзал Мукачево/Чоп/Ужгород  | Вартість вказана за машину Mercedes Vito (1-8 люд) в одну сторону. Можливі зупинки за бажанням клієнта: перша година очікування у цьому авто безкоштовна (черга на кордоні не рахується), кожна наступна година 35 євро очікування у легковому авто          | 425 eur / car | 0          |
| Індивідуальний трансфер Центр/Аеропорт Будапешт - Залізн.<br>або автовокзал Мукачево/Чоп/Ужгород  | Вартість вказана за машину Mercedes E-class (1-3 люд) в одну сторону. Можливі зупинки за<br>бажанням клієнта: перша година очікування у цьому авто безкоштовна (черга на кордоні не<br>рауується), кожна наступна година 25 євро очікування у дегковому авто | 400 eur / car | OD         |

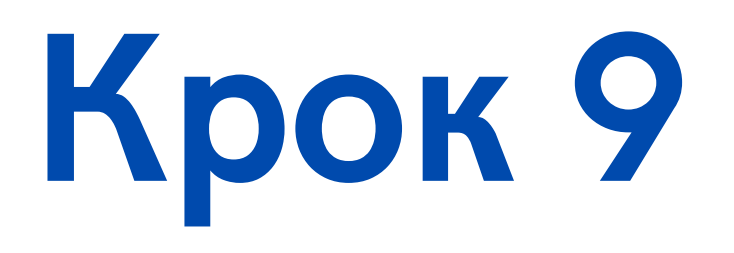

### Внесіть паспортні дані туристів

| Дорослий #1             |           |   | Дорослий #2             |           |  |
|-------------------------|-----------|---|-------------------------|-----------|--|
| Стать                   | Чол 🗸     | , | Стать                   | Чол 🗸     |  |
| R'M                     |           |   | в'м                     |           |  |
| Прізвище                |           |   | Прізвище                |           |  |
| Дата народження         |           |   | Дата народження         |           |  |
| Серія та номер паспорта |           |   | Серія та номер паспорта |           |  |
| Термін дії паспорта     |           |   | Термін дії паспорта     |           |  |
| Громадянство            | Україна 🗸 | , | Громадянство            | Україна 🗸 |  |

### Доповніть бронювання додатковою необхідною інформацією (багаж, побажання щодо готелю, опція Wizz, тощо) та натисніть "Бронювати"

**КОШИК актуальнии.** 7.09

Оплата

Загальна вартість: 58085.95 UAH

Прохання додати:

- Ручна поклажа + Priority Pass 6 215 UAH 1 шт.
- Основний багаж 9 310 UAH 1 шт.

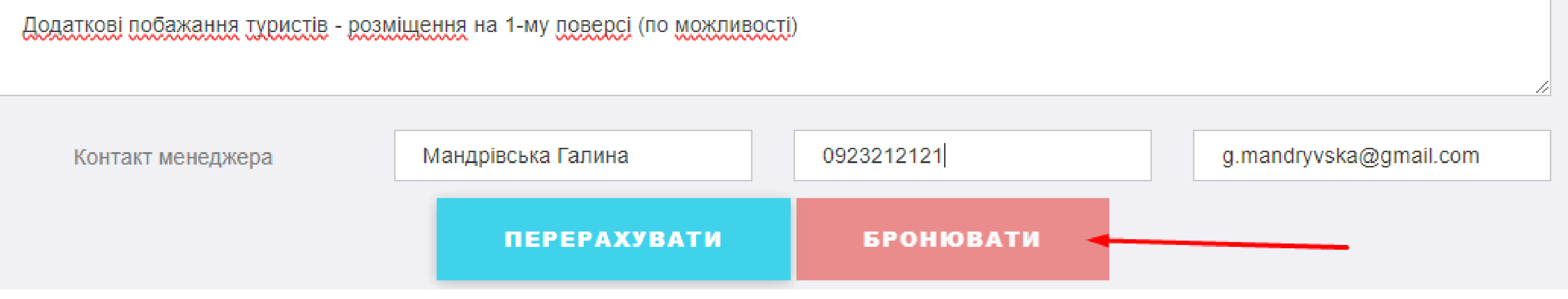

# **BITAEMO!** ВАШЕ БРОНЮВАННЯ СТВОРЕНЕ!

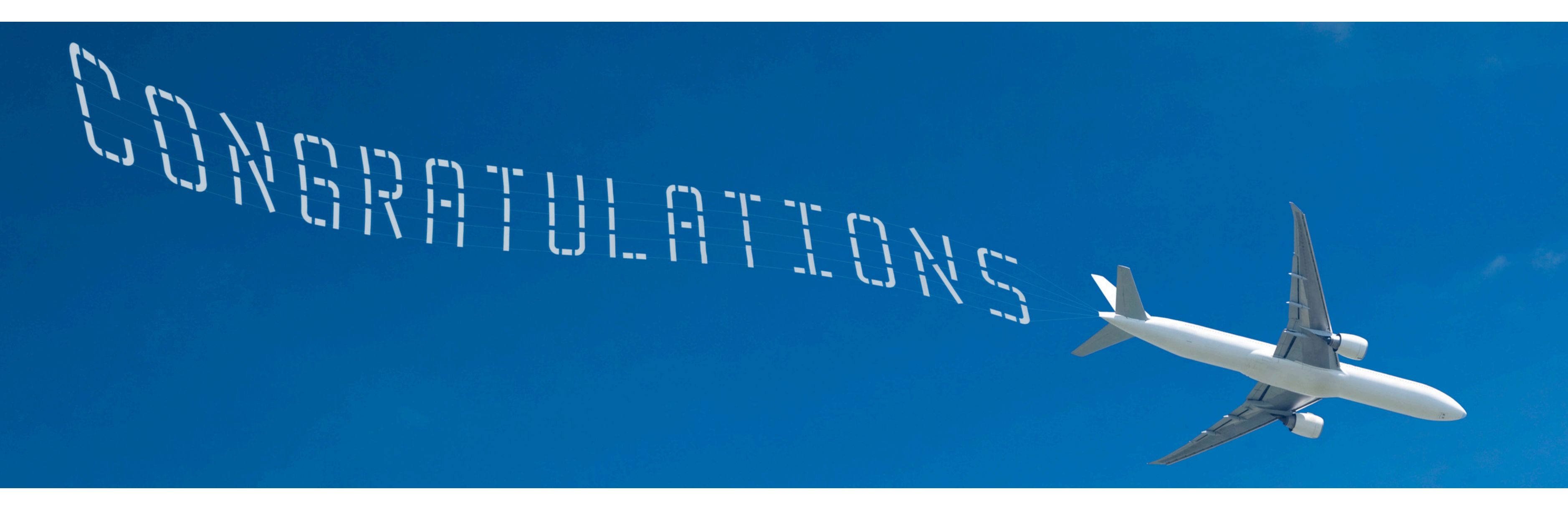

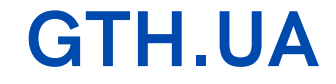

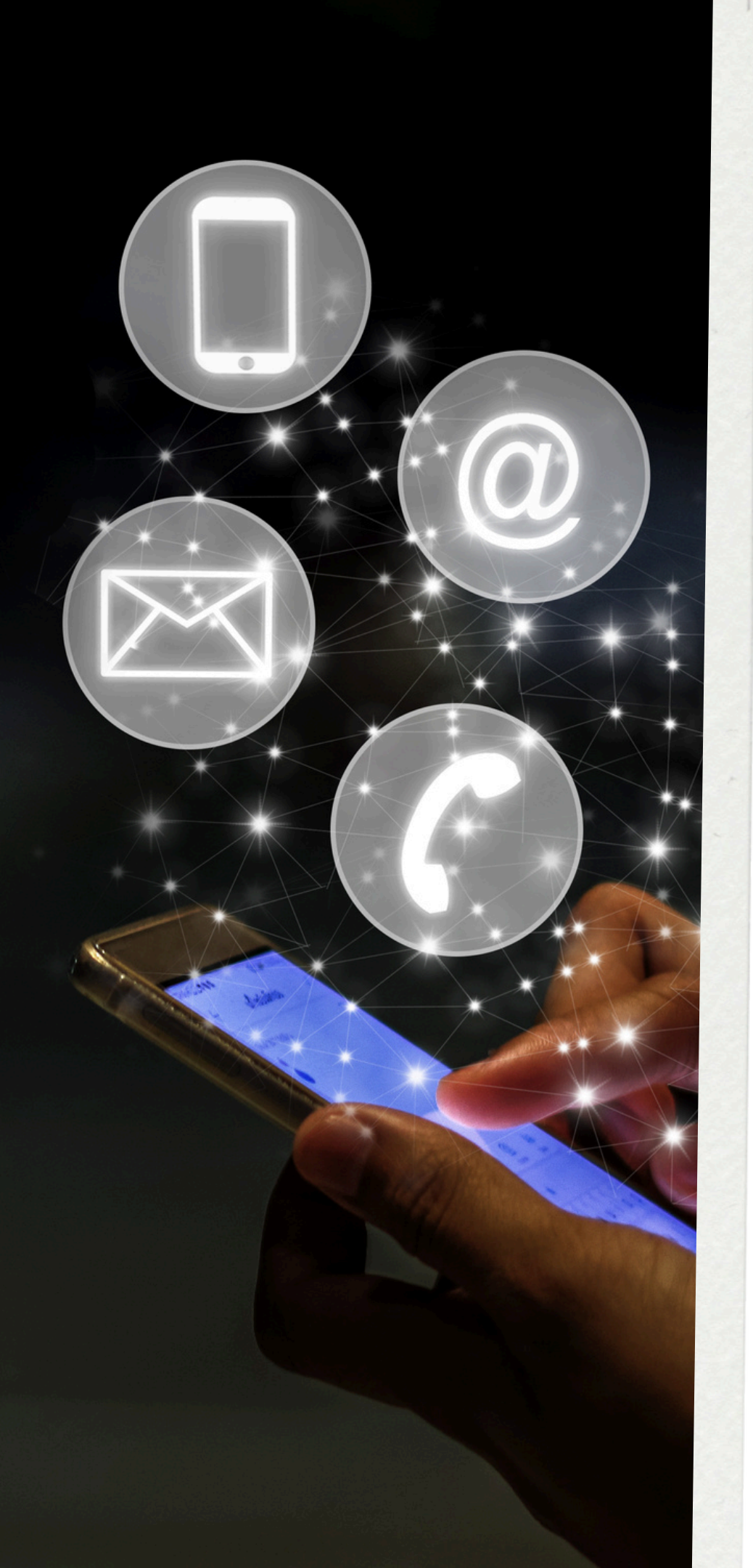

# Контакти

### Питання щодо співпраці, загальні питанання

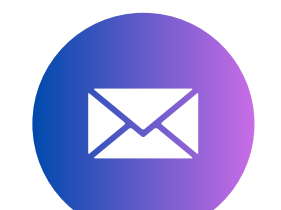

info@gth.com.ua

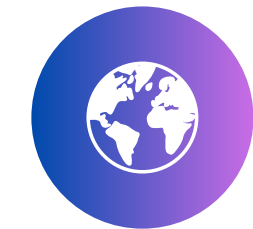

## **GTH.UA**

## Операційні питанння

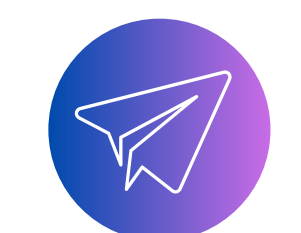

## https://t.me/gthcolleagues

## Актуальні цінові пропозиції, акції, новини

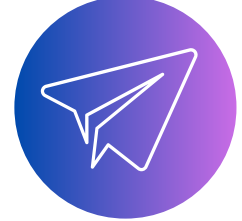

https://t.me/globaltravelhub

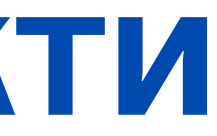

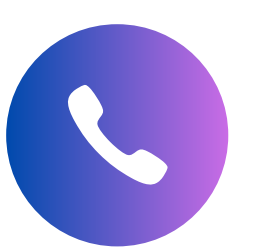

+38 098 303 45 96 +38 044 344 81 25